# Tutorial 13. Modeling Species Transport and Gaseous Combustion

#### Introduction

This tutorial examines the mixing of chemical species and the combustion of a gaseous fuel. A cylindrical combustor burning methane  $(CH_4)$  in air is studied using the eddydissipation model in FLUENT.

This tutorial will demonstrate how to do the following:

- Enable physical models, select material properties, and define boundary conditions for a turbulent flow with chemical species mixing and reaction.
- Initiate and solve the combustion simulation using the pressure-based solver.
- Compare the results computed with constant and variable specific heat.
- Examine the reacting flow results using graphics.
- Predict thermal and prompt  $NO_x$  production.
- Use custom field functions to compute NO parts per million.

#### **Prerequisites**

This tutorial assumes that you are familiar with the menu structure in FLUENT and that you have completed Tutorial 1 . Some steps in the setup and solution procedure will not be shown explicitly.

You may find it helpful to read Chapter 14 of the User's Guide to learn more about chemical reaction modeling. Otherwise, no previous experience with chemical reaction or combustion modeling is assumed.

#### **Problem Description**

The cylindrical combustor considered in this tutorial is shown in Figure 13.1. The flame considered is a turbulent diffusion flame. A small nozzle in the center of the combustor introduces methane at 80 m/s. Ambient air enters the combustor coaxially at 0.5 m/s. The overall equivalence ratio is approximately 0.76 (approximately 28% excess air). The

high-speed methane jet initially expands with little interference from the outer wall, and entrains and mixes with the low-speed air. The Reynolds number based on the methane jet diameter is approximately  $5.7 \times 10^3$ .

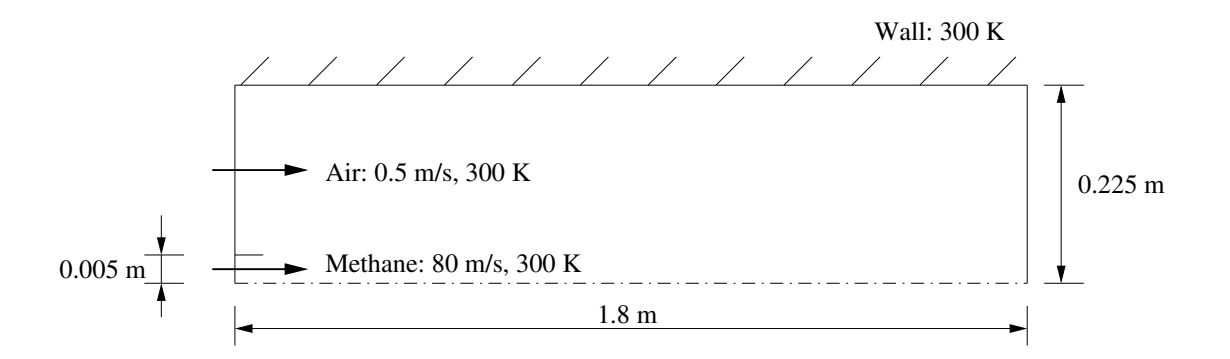

Figure 13.1: Combustion of Methane Gas in a Turbulent Diffusion Flame Furnace

#### Background

In this tutorial, you will use the generalized eddy-dissipation model to analyze the methane-air combustion system. The combustion will be modeled using a global one-step reaction mechanism, assuming complete conversion of the fuel to  $CO_2$  and  $H_2O$ . The reaction equation is

$$CH_4 + 2O_2 \rightarrow CO_2 + 2H_2O \tag{13.1}$$

This reaction will be defined in terms of stoichiometric coefficients, formation enthalpies, and parameters that control the reaction rate. The reaction rate will be determined assuming that turbulent mixing is the rate-limiting process, with the turbulence-chemistry interaction modeled using the eddy-dissipation model.

## **Setup and Solution**

## Preparation

- 1. Download species\_transport.zip from the Fluent Inc. User Services Center or copy it from the FLUENT documentation CD to your working folder (as described in Tutorial 1).
- 2. Unzip species\_transport.zip.

The file gascomb.msh can be found in the species\_transport folder created after unzipping the file.

3. Start the 2D (2d) version of FLUENT.

## Step 1: Grid

1. Read the grid file gascomb.msh.

 $\mathsf{File} \longrightarrow \mathsf{Read} \longrightarrow \mathsf{Case...}$ 

After reading the grid file, FLUENT will report that 1615 quadrilateral fluid cells have been read, along with a number of boundary faces with different zone identifiers.

2. Check the grid.

Grid → Check

**FLUENT** will perform various checks on the mesh and will report the progress in the console. Make sure that the minimum volume reported is a positive number.

3. Scale the grid.

Since this grid was created in units of millimeters, you will need to scale the grid into meters.

| Grid | —→Scale |
|------|---------|
|------|---------|

| Scale Grid               | X                        |  |
|--------------------------|--------------------------|--|
| Scale Factors            | Unit Conversion          |  |
| × 0.001                  | Grid Was Created In mm 👻 |  |
| Y 0.001                  | Change Length Units      |  |
| Domain Extents           |                          |  |
| Xmin (m) 👔 Xmax (m) 1.8  |                          |  |
| Ymin (m) 🔋               | Ymax (m) 0.225           |  |
| Scale Unscale Close Help |                          |  |

- (a) Select mm from the Grid Was Created In drop-down list in the Unit Conversion group box.
- (b) Click Scale.
- (c) Make sure that Xmax and Ymax are 1.8 and 0.225 m, respectively.

The default SI units will be used in this tutorial, hence there is no need to change any units in this problem.

- (d) Close the Scale Grid panel.
- 4. Display the grid with the default settings.

 $\mathsf{Display} \longrightarrow \mathsf{Grid}...$ 

**Extra:** You can use the right mouse button to probe for grid information in the graphics window. If you click the right mouse button on any node in the grid, information will be displayed in the FLUENT console about the associated zone, including the name of the zone. This feature is especially useful when you have several zones of the same type and you want to distinguish between them quickly.

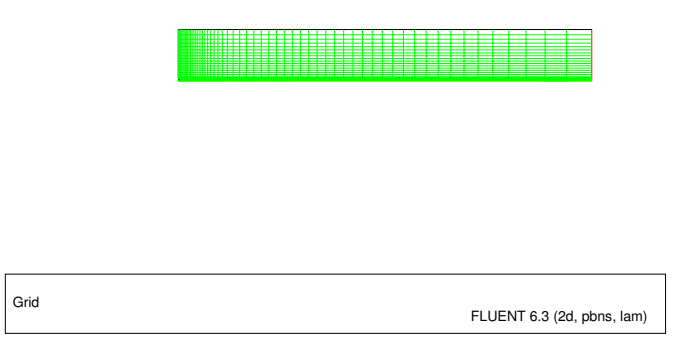

Figure 13.2: The Quadrilateral Grid for the Combustor Model

# Step 2: Models

1. Define the domain as axisymmetric.

| $\boxed{\text{Define}} \longrightarrow \boxed{\text{Models}} \longrightarrow \boxed{\text{Solver}}$ |
|----------------------------------------------------------------------------------------------------|
|----------------------------------------------------------------------------------------------------|

| Solver                                                                                                    | ×                                            |
|----------------------------------------------------------------------------------------------------|----------------------------------------------|
| Solver<br>• Pressure Based<br>• Density Based                                                                 | Formulation     Implicit     C Explicit      |
| Space<br>C 2D<br>Axisymmetric<br>Axisymmetric Swirl<br>C 3D<br>Velocity Formulation<br>Absolute<br>C Relative | Time<br>Steady<br>Unsteady                   |
| Gradient Option<br>Green-Gauss Cell Ba<br>Green-Gauss Node E<br>C Least Squares Cell E                        | Porous Formulation<br>ased<br>Based<br>Based |
| ОК                                                                                                    | Cancel Help                                  |

(a) Select Axisymmetric from the Space list.

- (b) Retain the default settings for the remaining pressure-based solver parameters.
- (c) Click  $\mathsf{OK}$  to close the  $\mathsf{Solver}$  panel.
- 2. Enable heat transfer by enabling the energy equation.

 $\boxed{\text{Define}} \longrightarrow \boxed{\text{Models}} \longrightarrow \boxed{\text{Energy}} \dots$ 

| Energy            |            | ×    |
|-------------------|------------|------|
| Energy<br>I Energ | y Equatior | 1    |
| ОК                | Cancel     | Help |

3. Select the standard k- $\epsilon$  turbulence model.

 $\boxed{\mathsf{Define}} \longrightarrow \boxed{\mathsf{Models}} \longrightarrow \mathsf{Viscous}...$ 

| Viscous Model                                                                                                    | ×                                                                                                    |
|----------------------------------------------------------------------------------------------------|----------------------------------------------------------------------------------------------------|
| Model          Model         Inviscid         Laminar         Spalart-Allmaras (1 eqn)         k-epsilon (2 eqn)         k-omega (2 eqn)         Reynolds Stress (5 eqn)         k-epsilon Model         Standard         RNG         Realizable         Near-Wall Treatment         Standard Wall Functions         Non-Equilibrium Wall Functions         Enhanced Wall Treatment         User-Defined Wall Functions         Options         Viscous Heating | Model Constants          Cmu <ul> <li>09</li> <li>C1-Epsilon</li> <li>1.44</li> <li>C2-Epsilon</li> <li>1.92</li> <li>TKE Prandtl Number</li> <li>1</li> </ul> <ul> <li>User-Defined Functions</li> </ul> <ul> <li>Value tviscosity</li> <li>none</li> <li>Prandtl Numbers</li> <li>TKE Prandtl Number</li> <li>none</li> <li>TDR Prandtl Number</li> <li>none</li> <li>Energy Prandtl Number</li> <li>none</li> <li>Energy Prandtl Number</li> <li>none</li> <li>Value tviscosity</li> </ul> |
| OK Cancel Help                                                                                                    |                                                                                                    |

(a) Select k-epsilon from the Model list.

*The* Viscous Model *panel will expand to provide further options for the* k-epsilon *model.* 

- (b) Retain the default settings for the k-epsilon model.
- (c) Click OK to close the Viscous Model panel.
- 4. Enable chemical species transport and reaction.

 $\underline{\mathsf{Define}} \longrightarrow \underline{\mathsf{Models}} \longrightarrow \underline{\mathsf{Species}} \longrightarrow \underline{\mathsf{Transport}} \& \operatorname{Reaction} \dots$ 

| Species Model                                                                                                    | ×                                                                                                    |  |
|----------------------------------------------------------------------------------------------------|----------------------------------------------------------------------------------------------------|--|
| Model                                                                                                    | Mixture Properties                                                                                                   |  |
| <ul> <li>Off</li> <li>Species Transport</li> <li>Non-Premixed Combustion</li> <li>Premixed Combustion</li> <li>Partially Premixed Combustion</li> </ul> | Mixture Material<br>methane-air View<br>Number of Volumetric Species 5                                               |  |
| © Composition PDF Transport                                                                                                    | Turbulence-Chemistry Interaction                                                                                     |  |
| Reactions          Volumetric         Wall Surface         Particle Surface                                                                             | <ul> <li>Laminar Finite-Rate</li> <li>Finite-Rate/Eddy-Dissipation</li> <li>Eddy-Dissipation</li> <li>EDC</li> </ul> |  |
| Options          Inlet Diffusion         Diffusion Energy Source         Full Multicomponent Diffusion         Thermal Diffusion                        |                                                                                                    |  |
| OK Apply Cancel Help                                                                                                    |                                                                                                    |  |

(a) Select Species Transport from the Model list.

The Species Model panel will expand to provide further options for the Species Transport model.

- (b) Enable Volumetric in the Reactions group box.
- (c) Select methane-air from the Mixture Material drop-down list.

Scroll down the list to find methane-air.

Note: The Mixture Material list contains the set of chemical mixtures that exist in the FLUENT database. You can select one of the predefined mixtures to access a complete description of the reacting system. The chemical species in the system and their physical and thermodynamic properties are defined by your selection of the mixture material. You can alter the mixture material selection or modify the mixture material properties using the Materials panel (see Step 3: Materials). (d) Select Eddy-Dissipation from the Turbulence-Chemistry Interaction list.

The eddy-dissipation model computes the rate of reaction under the assumption that chemical kinetics are fast compared to the rate at which reactants are mixed by turbulent fluctuations (eddies).

(e) Click OK to close the Species Model panel.

An Information dialog box will open, reminding you to confirm the property values before continuing. Click OK to continue.

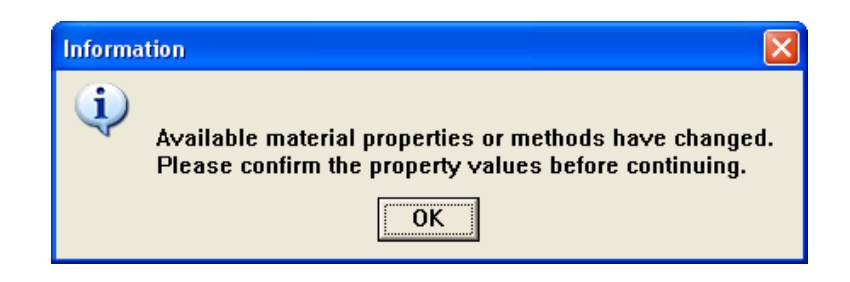

Note that FLUENT will display a warning about the symmetry zone in the console, prior to listing the properties that are required for the models you have enabled (you may have to scroll up to see this warning):

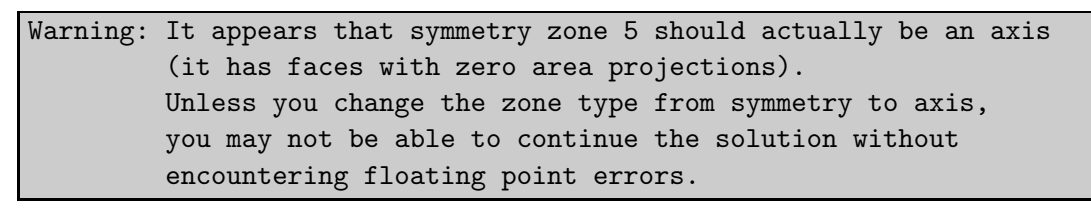

In the axisymmetric model, the boundary conditions should be such that the centerline is an axis type instead of a symmetry type. You will change the symmetry zone to an axis boundary in Step 4: Boundary Conditions.

## **Step 3: Materials**

In this step, you will modify the default setting for the mixture by enabling the gas law. By default, the mixture material uses constant properties. You will retain this constant property assumption for now, allowing only the mixture density to vary with temperature and composition. The influence of variable property inputs on the combustion prediction will be examined in a later part of the tutorial.

1. Revise the properties for the mixture materials.

The Materials panel will display the mixture material (methane-air) that was selected in the Species Model panel. The properties for this mixture material have been copied from the FLUENT database and will be modified in the following steps.

| Materials                       |                                 |      | ×                     |
|---------------------------------|---------------------------------|------|-----------------------|
| Name                            | Material Type                   |      | Order Materials By    |
| methane-air                     | mixture                         | -    | • Name                |
| Chemical Formula                | Fluent Mixture Materials        |      | C Chemical Formula    |
|                                 | methane-air                     | •    | Fluent Database       |
|                                 | Mixture                         |      | User-Defined Database |
|                                 | none                            | -    |                       |
| Properties                      |                                 | -1-1 |                       |
| Mixture Species                 | names 🔻 Edit                    | 1    |                       |
| Reaction                        | eddy-dissipation <u>Edit</u>    |      |                       |
| Mechanism                       | hanism reaction-mechs 💌 Edit    |      |                       |
| Density (kg/m3)                 | incompressible-ideal-gas 💽 Edit | •    |                       |
| Change/Create Delete Close Help |                                 |      |                       |

Define  $\longrightarrow$  Materials...

(a) Retain the default selection of mixture in the Material Type drop-down list.

(b) Click the Edit... button to the right of the Mixture Species drop-down list to open the Species panel.

| Species               | $\mathbf{X}$                  |
|-----------------------|-------------------------------|
| Mixture methane-air   |                               |
| Available Materials   | Selected Species              |
| air                   | ch4<br>o2<br>co2<br>h2o<br>n2 |
|                       | Add Remove                    |
| Selected Site Species | Selected Solid Species        |
|                       |                               |
| Add Remove            | Add Remove                    |
| ОК                    | ncel Help                     |

You can add or remove species from the mixture material as necessary using the Species panel.

i. Retain the default selections in the Selected Species selection list.

The species that make up the methane-air mixture are predefined and require no modification.

ii. Click Cancel to close the Species panel.

(c) Click the Edit... button to the right of the Reaction drop-down list to open the Reactions panel.

| Reactions                                                                              | X                                         |  |
|----------------------------------------------------------------------------------------|-------------------------------------------|--|
| Mixture methane-air                                                                    | Total Number of Reactions 1               |  |
| Reaction Name     ID     Reaction Type       reaction-1     1     •       · Volumetric | C Wall Surface C Particle Surface         |  |
| Number of Reactants 2                                                                  | Number of Products 2                      |  |
| Stoich. Rate<br>Species Coefficient Exponent                                           | Species Stoich. Rate Coefficient Exponent |  |
| ch4 • 1 1                                                                              | co2 - 1 0                                 |  |
| 02 2 1                                                                                 | ▼ h2o ▼ 2 Ø                               |  |
| Arrhenius Rate                                                                         | Mixing Rate                               |  |
| Pre-Exponential Factor 2.119e+                                                         | 11 A 4 B 0.5                              |  |
| Activation Energy (j/kgmol) 2.027e+                                                    | 08                                        |  |
| Temperature Exponent                                                                   | —                                         |  |
|                                                                                        |                                           |  |
| Third-Body Efficiencies Specify                                                        |                                           |  |
| Pressure-Dependent Reaction Speci                                                      | ify                                       |  |
|                                                                                        |                                           |  |
| ОКС                                                                                    | Cancel Help                               |  |

The eddy-dissipation reaction model ignores chemical kinetics (i.e., the Arrhenius rate) and uses only the parameters in the Mixing Rate group box in the Reactions panel. The Arrhenius Rate group box will therefore be inactive. (The values for Rate Exponent and Arrhenius Rate parameters are included in the database and are employed when the alternate finite-rate/eddy-dissipation model is used.) See the User's Guide for details.

- i. Retain the default values in the Mixing Rate group box.
- ii. Click  $\mathsf{OK}$  to close the  $\mathsf{Reactions}$  constants.
- (d) Retain the selection of incompressible-ideal-gas from the Density drop-down list.

| Materials                       |                             |                       |
|---------------------------------|-----------------------------|-----------------------|
| Name                            | Material Type               | Order Materials By    |
| methane-air                     | mixture                     | Name                  |
| Chemical Formula                | Fluent Mixture Materials    | Chemical Formula      |
|                                 | methane-air                 | Fluent Database       |
|                                 | Mixture                     | User-Defined Database |
|                                 | none                        | ·                     |
| Properties                      |                             |                       |
| Cp (j/kg-k)                     | constant 🗾 Edit             |                       |
|                                 | 1000                        |                       |
| Thermal Conductivity (w/m-k)    | constant 👻 Edit             |                       |
|                                 | 0.0454                      |                       |
| Viscosity (kg/m-s)              | constant 💌 Edit             |                       |
|                                 | 1.72e-05                    |                       |
| Mass Diffusivity (m2/s)         | constant-dilute-appx 🗾 Edit |                       |
|                                 | 2.88e-05                    |                       |
| ]                               | <b>_</b>                    |                       |
| Change/Create Delete Close Help |                             |                       |

(e) Select constant from the  $\mathsf{Cp}$  drop-down list and enter  $1000~\mathrm{J/kg}-\mathrm{K}$  for the specific heat value.

Scroll down to find the Cp drop-down list and number-entry box.

- (f) Click Change/Create to accept the material property settings.
- (g) Close the Materials panel.

The initial calculation will be performed assuming that all properties except density are constant. The use of constant transport properties (viscosity, thermal conductivity, and mass diffusivity coefficients) is acceptable because the flow is fully turbulent. The molecular transport properties will play a minor role compared to turbulent transport. The assumption of constant specific heat, however, has a strong effect on the combustion solution. You will change this property definition in Step 6: Solution with Varying Heat Capacity.

## Step 4: Boundary Conditions

Define →Boundary Conditions...

| Boundary Conditions 🛛 🔀 |                                   |  |
|-------------------------|-----------------------------------|--|
| Zone                    | Туре                              |  |
| fluid-1                 | axis 🔼                            |  |
| pressure-outlet-9       | inlet-vent                        |  |
| symmetry-5              | intake-fan                        |  |
| velocity-inlet-6        | interface<br>mass-flow-inlet      |  |
| wall-2                  | outflow                           |  |
| wall-7                  | outlet-vent<br>pressure-far-field |  |
|                         | pressure-inlet                    |  |
|                         | pressure-outlet                   |  |
|                         |                                   |  |
| 5                       |                                   |  |
| ]                       |                                   |  |
| Set Copy Close Help     |                                   |  |

1. Convert the symmetry zone to the axis type.

The symmetry zone must be converted to an axis to prevent numerical difficulties where the radius reduces to zero.

- (a) Select symmetry-5 from the Zone list.
- (b) Select axis from the Type list.

Scroll up the list to find axis.

A Question dialog box will open, asking if it is OK to change the type of symmetry-5 from symmetry to axis. Click Yes to continue.

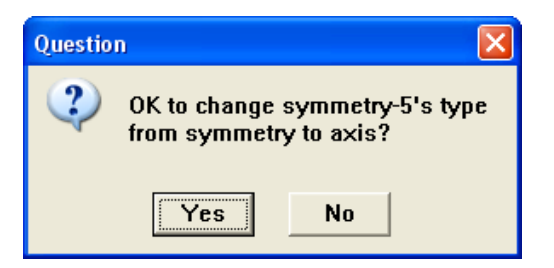

The Axis panel will open and display the default name for the newly created axis zone. Click OK to continue.

| Axis      | × |
|-----------|---|
| Zone Name |   |
| axis-5    |   |
|           |   |
|           |   |

2. Set the boundary conditions for the air inlet (velocity-inlet-8).

To determine the zone for the air inlet, display the grid without the fluid zone to see the boundaries. Use the right mouse button to probe the air inlet. FLUENT will report the zone name (velocity-inlet-8) in the console.

| Velocity Inlet                                              |
|-------------------------------------------------------------|
| Zone Name                                                   |
| air-inlet                                                   |
| Momentum Thermal Radiation Species DPM Multiphase UDS       |
| Velocity Specification Method Magnitude, Normal to Boundary |
| Reference Frame Absolute                                    |
| Velocity Magnitude (m/s) 0.5 constant                       |
| Turbulence                                                  |
| Specification Method Intensity and Hydraulic Diameter       |
| Turbulent Intensity (%) 10                                  |
| Hydraulic Diameter (m) 0.44                                 |
|                                                             |
| OK Cancel Help                                              |

(a) Enter air-inlet for Zone Name.

This name is more descriptive for the zone than velocity-inlet-8.

- (b) Enter 0.5 m/s for Velocity Magnitude.
- (c) Select Intensity and Hydraulic Diameter from the Specification Method dropdown list in the Turbulence group box.
- (d) Retain the default value of 10% for  $\mathsf{Turbulent}\ \mathsf{Intensity}.$
- (e) Enter 0.44 m for Hydraulic Diameter.

- (f) Click the Thermal tab and retain the default value of 300 K for Temperature.
- (g) Click the Species tab and enter  $0.23~{\rm for}~o2$  in the Species Mass Fractions group box.

| Veloci         | y Inlet              |                     |                |  |  |  |
|----------------|----------------------|---------------------|----------------|--|--|--|
| Zone           | Name                 |                     |                |  |  |  |
| air-           | inlet                |                     |                |  |  |  |
| Мот            | entum   Thermal   Ra | diation Species DPM | Multiphase UDS |  |  |  |
| Spec           | ies Mass Fractions   |                     |                |  |  |  |
| ch4            | 0                    | constant 👻 🚽        |                |  |  |  |
| 02             | 0.23                 | constant 👻          |                |  |  |  |
| co2            | 0                    | constant 🗸          |                |  |  |  |
| h2o            | 0                    | constant 🗸          | -              |  |  |  |
| ĺ.             |                      | _                   | -              |  |  |  |
|                |                      |                     |                |  |  |  |
|                |                      |                     |                |  |  |  |
| OK Cancel Help |                      |                     |                |  |  |  |

- (h) Click OK to close the Velocity Inlet panel.
- 3. Set the boundary conditions for the fuel inlet (velocity-inlet-6).

| Velocity Inlet                                              | ×   |
|-------------------------------------------------------------|-----|
| Zone Name                                                   |     |
| fuel-inlet                                                  |     |
| Momentum Thermal Radiation Species DPM Multiphase U         | JDS |
| Velocity Specification Method Magnitude, Normal to Boundary | •   |
| Reference Frame Absolute                                    | •   |
| Velocity Magnitude (m/s) 80 constant                        | •   |
| Turbulence                                                  |     |
| Specification Method Intensity and Hydraulic Diameter       | •   |
| Turbulent Intensity (%) 10                                  |     |
| Hydraulic Diameter (m) 0.01                                 |     |
|                                                             |     |
| OK Cancel Help                                              |     |

(a) Enter fuel-inlet for Zone Name.

This name is more descriptive for the zone than velocity-inlet-6.

- (b) Enter 80 m/s for the Velocity Magnitude.
- (c) Select Intensity and Hydraulic Diameter from the Specification Method dropdown list in the Turbulence group box.
- (d) Retain the default value of 10% for Turbulent Intensity.
- (e) Enter 0.01 m for Hydraulic Diameter.
- (f) Click the Thermal tab and retain the default value of 300 K for Temperature.
- (g) Click the Species tab and enter 1 for ch4 in the Species Mass Fractions group box.

| Velocity Inlet         |                                        |  |  |  |  |
|------------------------|----------------------------------------|--|--|--|--|
| Zone Name              |                                        |  |  |  |  |
| fuel-inlet             |                                        |  |  |  |  |
| Momentum Thermal Ra    | diation Species DPM   Multiphase   UDS |  |  |  |  |
| Species Mass Fractions |                                        |  |  |  |  |
| ch4 1                  | constant 🗸 📥                           |  |  |  |  |
| o2 g                   | constant 👻                             |  |  |  |  |
| co2 g                  | constant 🚽                             |  |  |  |  |
| h20 0                  | constant 🚽                             |  |  |  |  |
|                        |                                        |  |  |  |  |
|                        |                                        |  |  |  |  |
|                        |                                        |  |  |  |  |
|                        |                                        |  |  |  |  |
|                        | OK Cancel Help                         |  |  |  |  |

(h) Click OK to close the Velocity Inlet panel.

4. Set the boundary conditions for the exit boundary (pressure-outlet-9).

| Pressure Outlet                                            |
|------------------------------------------------------------|
| Zone Name<br>pressure-outlet-9                             |
| Momentum Thermal Radiation Species DPM Multiphase UDS      |
| Gauge Pressure (pascal) 👔 🔹 🔹                              |
| Backflow Direction Specification Method Normal to Boundary |
| Target Mass Flow Rate                                      |
| Turbulence                                                 |
| Specification Method Intensity and Hydraulic Diameter      |
| Backflow Turbulent Intensity (%) 10                        |
| Backflow Hydraulic Diameter (m) 0.45                       |
| OK Cancel Help                                             |

- (a) Retain the default value of  $0\ {\rm Pa}$  for  ${\sf Gauge\ Pressure}.$
- (b) Select Intensity and Hydraulic Diameter from the Specification Method dropdown list in the Turbulence group box.
- (c) Retain the default value of 10% for Turbulent Intensity.
- (d) Enter 0.45 m for Backflow Hydraulic Diameter.
- (e) Click the Thermal tab and retain the default value of 300 K for Backflow Total Temperature.

(f) Click the Species tab and enter  $0.23~{\rm for}~o2$  in the Species Mass Fractions group box.

| Pressu | ire Outlet            |                                     | × |  |  |  |  |
|--------|-----------------------|-------------------------------------|---|--|--|--|--|
| Zone   | Name                  |                                     |   |  |  |  |  |
| pres   | sure-outlet-9         |                                     |   |  |  |  |  |
| Мот    | nentum   Thermal   Ra | adiation Species DPM Multiphase UDS |   |  |  |  |  |
| Spec   | cies Mass Fractions   |                                     |   |  |  |  |  |
| ch4    | 0                     | constant 🗸                          |   |  |  |  |  |
| 02     | 0.23                  | constant 🗸                          |   |  |  |  |  |
| co2    | 0                     | constant 🗸                          |   |  |  |  |  |
| h2o    | 0                     | constant 🗸                          |   |  |  |  |  |
| ĺ.     |                       | _                                   |   |  |  |  |  |
|        |                       |                                     |   |  |  |  |  |
|        |                       |                                     |   |  |  |  |  |
|        |                       | OK Cancel Help                      |   |  |  |  |  |

(g) Click  $\mathsf{OK}$  to close the  $\mathsf{Pressure}$   $\mathsf{Outlet}$  panel.

The Backflow values in the Pressure Outlet panel are utilized only when backflow occurs at the pressure outlet. Reasonable values should always be assigned, since backflow may occur during intermediate iterations and could affect the solution stability.

5. Set the boundary conditions for the outer wall (wall-7).

Use the mouse-probe method described for the air inlet to determine the zone corresponding to the outer wall.

| Wall                                                                                                    |                    |           |                 |        |                     |       |          |        |                                 |   |
|----------------------------------------------------------------------------------------------------|--------------------|-----------|-----------------|--------|---------------------|-------|----------|--------|---------------------------------|---|
| Zone Name<br>outer-wall<br>Adjacent Cell Zo                                                              | one                |           |                 |        |                     |       |          |        |                                 |   |
| fluid-1<br>Momentum T                                                                                    | hermal             | Radiation | Species         | DPM    | Multi               | phase | UDS      | 1      |                                 |   |
| Thermal Condi<br>Heat Flux<br>Temperatu<br>Convection<br>Radiation<br>Mixed<br>Material Name<br>aluminum | itions<br>ure<br>n | Heat      | Te<br>Generatio | empera | iture (k)<br>(w/m3) | 300   | Wall Thi | ckness | constant<br>6 (m) 0<br>constant | • |
|                                                                                                    |                    |           | OK              | C      | ancel               | Help  |          |        |                                 |   |

(a) Enter outer-wall for Zone Name.

This name is more descriptive for the zone than wall-7.

- (b) Click the Thermal tab.
  - i. Select Temperature from the Thermal Conditions list.
  - ii. Retain the default value of  $300\ \mathrm{K}$  for Temperature.
- (c) Click OK to close the Wall panel.

6. Set the boundary conditions for the fuel inlet nozzle (wall-2).

| Wall               |                           |                       |
|--------------------|---------------------------|-----------------------|
| Zone Name          |                           |                       |
| nozzle             |                           |                       |
| Adjacent Cell Zone |                           |                       |
| fluid-1            |                           |                       |
| Momentum There     | mal Radiation Species DPM | Multiphase UDS        |
| Thermal Condition  | IS                        |                       |
| Heat Flux          | Heat Flux                 | × (w/m2) 0 constant 👻 |
| C Temperature      |                           | Wall Thickness (m) g  |
| C Radiation        | Heat Generation Rate      | e (w/m3) g            |
| C Mixed            |                           |                       |
| Material Name      |                           |                       |
| aluminum           | Edit                      |                       |
|                    |                           |                       |
|                    |                           |                       |
|                    |                           |                       |
|                    |                           |                       |
|                    | OK                        | ancel Help            |

(a) Enter nozzle for Zone Name.

This name is more descriptive for the zone than wall-2.

- (b) Click the **Thermal** tab.
  - i. Retain the default selection of Heat Flux from the Thermal Conditions list.
  - ii. Retain the default value of  $0~\mathrm{W/m^2}$  for  $\mathsf{Heat}\ \mathsf{Flux},$  so that the wall is adiabatic.
- (c) Click OK to close the Wall panel.
- 7. Close the Boundary Conditions panel.

## Step 5: Initial Solution with Constant Heat Capacity

- 1. Initialize the field variables.
  - Solve  $\longrightarrow$  Initialize  $\longrightarrow$  Initialize...

| Solution Initialization                      |
|----------------------------------------------|
| Compute From Reference Frame                 |
| all-zones    Relative to Cell Zone  Absolute |
| Initial Values                               |
| Gauge Pressure (pascal) 👔 📥                  |
| Axial Velocity (m/s) 👔 🔤                     |
| Radial Velocity (m/s) 👔                      |
| Turbulent Kinetic Energy (m2/s2) 0.05120805  |
| Init Reset Apply Close Help                  |

- (a) Select all-zones from the Compute From drop-down list.
- (b) Click **Init** to initialize the variables.
- (c) Close the Solution Initialization panel.

2. Set the under-relaxation factors for the species.

The default under-relaxation parameters in FLUENT are set to high values. For a combustion model, it may be necessary to reduce the under-relaxation to stabilize the solution. Some experimentation is typically necessary to establish the optimal under-relaxation. For this tutorial, it is sufficient to reduce the species under-relaxation to 0.95.

| Solve | $\longrightarrow$ | Controls | $\longrightarrow$ Solution |
|-------|-------------------|----------|----------------------------|
| 00110 | -                 |          | ooracioniii                |

| Solution Controls                         |                            | $\mathbf{X}$         |  |  |  |
|-------------------------------------------|----------------------------|----------------------|--|--|--|
| Equations 📃 🗐                             | Under-Relaxation Factors   |                      |  |  |  |
| Flow<br>Turbulence                        | ch4                        | 0.95                 |  |  |  |
| ch4                                       | 02                         | 9.05                 |  |  |  |
| o2<br>co2                                 |                            | 0.75                 |  |  |  |
| h2o<br>Epergy                             | C02                        | 0.95                 |  |  |  |
| Litergy                                   | h2o                        | 0.95                 |  |  |  |
| Pressure-Velocity Coupling Discretization |                            |                      |  |  |  |
| SIMPLE                                    | Pressure                   | Standard 🗸           |  |  |  |
|                                           | Momentum                   | First Order Upwind 👻 |  |  |  |
|                                           | Turbulent Kinetic Energy   | First Order Upwind 🔹 |  |  |  |
|                                           | Turbulent Dissipation Rate | First Order Upwind   |  |  |  |
| OK Default Cancel Help                    |                            |                      |  |  |  |

(a) Enter 0.95 for each of the species (ch4, o2, co2, and h2o) in the Under-Relaxation Factors group box.

Scroll down the Under-Relaxation Factors group box to find the species.

(b) Click OK to close the Solution Controls panel.

3. Enable the plotting of residuals during the calculation.

 $\fbox{Solve} \longrightarrow \fbox{Monitors} \longrightarrow \r{Residual} \dots$ 

| Residual Monit                           | ors              |                         |                        |            | X      |
|------------------------------------------|------------------|-------------------------|------------------------|------------|--------|
| Options                                  | Storage          |                         |                        | Plotting   |        |
| <ul><li>✓ Print</li><li>✓ Plot</li></ul> | lter             | ations 10               | 00 🔺                   | Wind       | low 0  |
|                                          | Normalizati      | on                      |                        | Iterations | 1000 🛨 |
|                                          | □ N              | ormalize                | Scale                  | Axes       | Curves |
|                                          | Convergenc       | e Criterio              | n                      |            |        |
|                                          | absolute         |                         | •                      |            |        |
| Residual                                 | Ch<br>Monitor Co | eck<br>nvergenc         | Absolute<br>e Criteria | -          |        |
| continuity                               |                  |                         | 0.001                  | _          |        |
| x-velocity                               | ~                |                         | 0.001                  |            |        |
| y-velocity                               | V                | <b>V</b>                | 0.001                  |            |        |
| energy                                   |                  | $\overline{\mathbf{v}}$ | 1e-06                  |            |        |
| k                                        |                  | •                       | 0.001                  |            |        |
| OK Plot Renorm Cancel Help               |                  |                         |                        |            |        |

- (a) Enable Plot in the Options group box.
- (b) Click OK to close the Residual Monitors panel.
- 4. Save the case file (gascomb1.cas.gz).

 $\mathsf{File} \longrightarrow \mathsf{Write} \longrightarrow \mathsf{Case...}$ 

- (a) Enter gascomb1.cas.gz for Case File.
- (b) Make sure the Write Binary Files option is enabled to produce a smaller, unformatted binary file.
- (c) Click OK close the Select File dialog box.

5. Start the calculation by requesting 500 iterations.

Solve  $\longrightarrow$  Iterate...

| Iterate 🛛 🗙                   |  |  |
|-------------------------------|--|--|
| Iteration                     |  |  |
| Number of Iterations 500      |  |  |
| Reporting Interval 1          |  |  |
| UDF Profile Update Interval 1 |  |  |
| Iterate Apply Close Help      |  |  |

The solution will converge in approximately 300 iterations.

6. Save the case and data files (gascomb1.cas.gz and gascomb1.dat.gz).

 $\mathsf{File} \longrightarrow \mathsf{Write} \longrightarrow \mathsf{Case} \And \mathsf{Data...}$ 

**Note:** If you choose a file name that already exists in the current folder, FLUENT will ask you to confirm that the previous file is to be overwritten.

7. Review the current state of the solution by displaying filled contours of temperature (Figure 13.3).

Display  $\longrightarrow$  Contours...

| Contours                        |               |          |
|---------------------------------|---------------|----------|
| Options                         | Contours of   |          |
| Filled                          | Temperature 👻 |          |
| ☑ Node Values<br>☑ Global Range |               |          |
| Auto Range                      | Min (k)       | Max (k)  |
| Clip to Range                   | 300           | 3078.064 |
| Draw Profiles                   | Surfaces      | = =      |
|                                 | air-inlet     | ~        |
| Levels Setup                    | axis-5        | =        |
|                                 | interior-4    |          |
| Surface Name Pattern            | nozzle        | ~        |
|                                 | Surface Types | II.      |
| 1                               | axis          | ^        |
| Match                           | clip-surf     |          |
|                                 | fan           | ~        |
| Display Compute Close Help      |               |          |

- (a) Enable Filled in the Options group box.
- (b) Select Temperature... and Static Temperature from the Contours of drop-down lists.
- (c) Click Display and close the Contours panel.

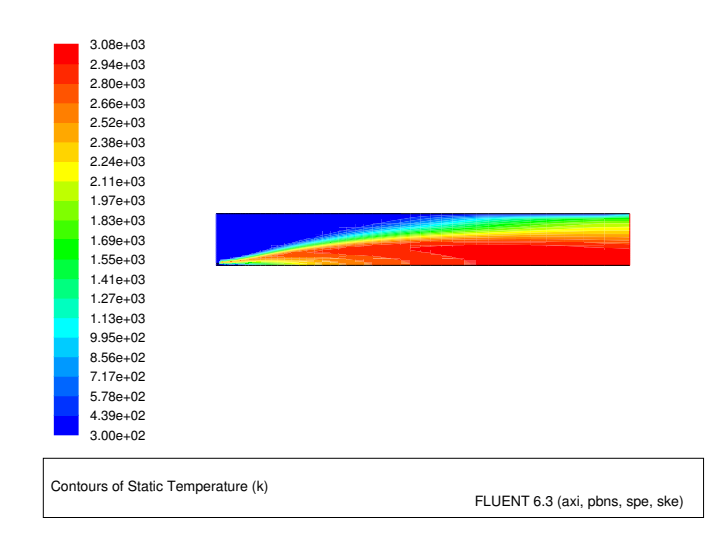

Figure 13.3: Contours of Temperature: Constant  $C_p$ 

The peak temperature, predicted using a constant heat capacity of 1000 J/kg - K, is over 3000 K. This overprediction of the flame temperature can be remedied by a more realistic model for the temperature and composition dependence of the heat capacity, as illustrated in the next step of the tutorial.

## Step 6: Solution with Varying Heat Capacity

The strong temperature and composition dependence of the specific heat has a significant impact on the predicted flame temperature. In this step you will use the temperature-varying property information in the FLUENT database to recompute the solution.

1. Enable composition dependence of the specific heat.

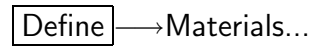

| Materials                                               |                            |                       |
|---------------------------------------------------------|----------------------------|-----------------------|
| Name                                                    | Material Type              | Order Materials By    |
| methane-air                                             | mixture                    | • Name                |
| Chemical Formula                                        | Fluent Mixture Materials   | Chemical Formula      |
| ]                                                       | methane-air 🗸              | Fluent Database       |
|                                                         | Mixture                    | User-Defined Database |
|                                                         | none                       | ,                     |
| Properties                                              |                            |                       |
| Cp (j/kg-k) п                                           | ixing-law 🗸 Edit           |                       |
| Ϊ                                                       |                            |                       |
| Thermal Conductivity (w/m-k) c                          | unstant                    |                       |
| 0                                                       | . 0454                     |                       |
| Viscosity (kg/m-s) c                                    | instant                    |                       |
| 1                                                       | .72e-05                    |                       |
| Mass Diffusivity (m2/s) c                               | instant-dilute-appx 👻 Edit |                       |
| 2                                                       | .88e-05                    |                       |
| ,<br>,                                                  | ▲                          |                       |
| Change/Create         Delete         Close         Help |                            |                       |

- (a) Select mixing-law from the Cp drop-down list in the Properties group box. Scroll up the list to find mixing-law.
- (b) Click Change/Create.

The specific heat of the mixture will now be based on a local mass-fraction-weighted average of all the species.

2. Enable temperature dependence of the specific heat for  $CO_2$ .

Define  $\longrightarrow$  Materials...

| Materials                                   |                             | X                     |
|---------------------------------------------|-----------------------------|-----------------------|
| Name                                        | Material Type               | Order Materials By    |
| carbon-dioxide                              | fluid 🗸                     | • Name                |
| Chemical Formula                            | Fluent Fluid Materials      | C Chemical Formula    |
| co2                                         | carbon-dioxide (co2)        | Fluent Database       |
|                                             | Mixture                     | User-Defined Database |
|                                             | methane-air 🗨               |                       |
| Properties                                  |                             |                       |
| Cp (j/kg-k)                                 | piecewise-polynomial 🔹 Edit | <u> </u>              |
|                                             |                             |                       |
| Molecular Weight (kg/kgmol)                 | constant 🗨 Edit             |                       |
|                                             | 44.00995                    |                       |
| Standard State Enthalpy (j/kgmol)           | gmol) constant 💌 Edit       |                       |
|                                             | -3.935324e+08               |                       |
| Standard State Entropy (j/kgmol-k) constant |                             |                       |
|                                             | 213720.2                    | <b>•</b>              |
| Change/Create                               | Delete Close Hel            | p                     |

(a) Select fluid from the Material Type drop-down list.

By selecting the fluid material type, you will have access to all of the species in the mixture.

(b) Select carbon-dioxide (co2) from the Fluent Fluid Materials drop-down list.

(c) Select piecewise-polynomial from the Cp drop-down list in the Properties group box.

The Piecewise-Polynomial Profile panel will open.

| Piecewise-Polynomial Profile                                                                                                    |  |  |
|----------------------------------------------------------------------------------------------------|--|--|
| DefineIn Terms ofRangesCpTemperature2                                                                                              |  |  |
| RangeMinimumMaximumCoefficients1130010005                                                                                          |  |  |
| Coefficients           1         429.9289         2         1.874473         3         -0.001966485         4         1.297251e-06 |  |  |
| 5 -3.999956e-10 6 7 8                                                                                                    |  |  |
| OK Cancel Help                                                                                                    |  |  |

i. Retain the default values in the **Coefficients** group box.

The default coefficients describe the polynomial  $C_p(T)$  and are extracted from the FLUENT property database.

- ii. Click OK to close the Piecewise-Polynomial Profile panel.
- (d) Click Change/Create in the Materials panel to accept the change in properties.
- 3. In a similar manner, enable temperature dependence of specific heat for the remaining species (CH<sub>4</sub>, N<sub>2</sub>, O<sub>2</sub>, and H<sub>2</sub>O). Close the Materials panel when you are finished.

 $\mathsf{Define} \longrightarrow \mathsf{Materials...}$ 

Remember to click **Change/Create** to accept the change for each species.

4. Request 500 more iterations.

Solve  $\longrightarrow$  Iterate...

The residuals will jump significantly as the solution adjusts to the new specific heat representation. The solution will converge after approximately 230 additional iterations.

5. Save the new case and data files (gascomb2.cas.gz and gascomb2.dat.gz).

$$\mathsf{File} \longrightarrow \mathsf{Write} \longrightarrow \mathsf{Case} \And \mathsf{Data...}$$

#### Step 7: Postprocessing

Review the solution by examining graphical displays of the results and performing surface integrations at the combustor exit.

1. Display filled contours of temperature (Figure 13.4).

Display  $\longrightarrow$  Contours...

- (a) Make sure that Filled is enabled in the Options group box.
- (b) Make sure that Temperature... and Static Temperature are selected in the Contours of drop-down lists.
- (c) Click Display.

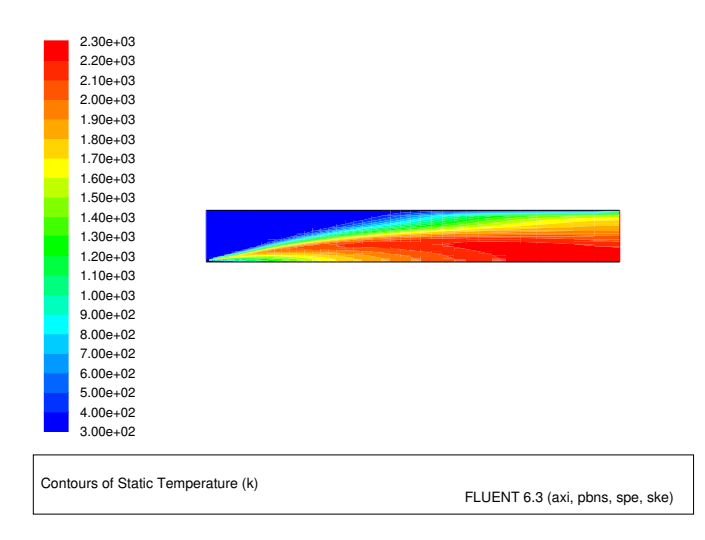

Figure 13.4: Contours of Temperature: Variable  $C_p$ 

The peak temperature has dropped to approximately 2300 K as a result of the temperature and composition-dependent specific heat.

2. Display filled contours of specific heat (Figure 13.5).

The contours of the mixture specific heat will show the variation of the specific heat within the domain.

Display  $\longrightarrow$  Contours...

- (a) Select Properties... and Specific Heat (Cp) from the Contours of drop-down lists.
- (b) Click Display and close the Contours panel.

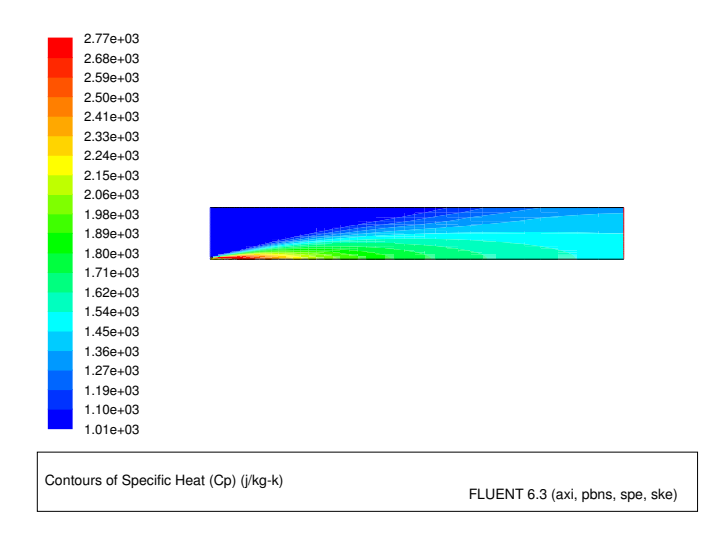

Figure 13.5: Contours of Specific Heat

The mixture specific heat is largest where the  $CH_4$  is concentrated, near the fuel inlet, and where the temperature and combustion product concentrations are large. The increase in heat capacity, relative to the constant value used before, substantially lowers the peak flame temperature. 3. Display velocity vectors (Figure 13.6).

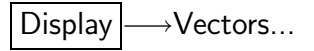

| Vectors                    | X                                                                     |  |
|----------------------------|-----------------------------------------------------------------------|--|
| Options                    | Vectors of                                                            |  |
| Global Range               | Color by                                                              |  |
| Clip to Range              | Velocity                                                              |  |
| Draw Grid                  | Velocity Magnitude         Image: Magnitude           Min         Max |  |
| Style arrow 💌              | 0                                                                     |  |
| Scale 0.01                 | Surfaces =                                                            |  |
| Skip 🔋 🔶                   | air-inlet<br>axis-5                                                   |  |
| Vector Options             | fuel-inlet 🔤                                                          |  |
| Custom Vectors             | nozzle<br>outer-wall                                                  |  |
| Surface Name Pattern       | Surface Types 📃 📃                                                     |  |
|                            | axis                                                                  |  |
| Match                      | exhaust-fan<br>fan 🗸                                                  |  |
| Display Compute Close Help |                                                                       |  |

- (a) Enter 0.01 for Scale.
- (b) Click the Vector Options... button to open the Vector Options panel.

| Vector Options                                                                                                    |                            |  |
|----------------------------------------------------------------------------------------------------|----------------------------|--|
| <ul> <li>□ In Plane</li> <li>✓ Fixed Length</li> <li>✓ X Component</li> <li>✓ Y Component</li> <li>✓ Z Component</li> </ul> | Scale Head<br>Ø.1<br>Color |  |
| Apply Close Help                                                                                                    |                            |  |

i. Enable the Fixed Length option.

The fixed length option is useful when the vector magnitude varies dramatically. With fixed length vectors, the velocity magnitude is described only by color instead of by both vector length and color.

ii. Click Apply and close the Vector Options panel.

(c) Click Display and close the Vectors panel.

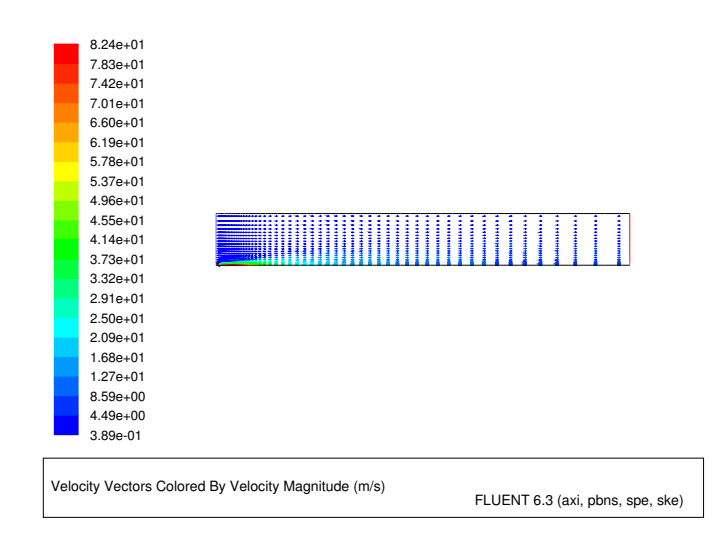

Figure 13.6: Velocity Vectors: Variable  $C_p$ 

4. Display filled contours of stream function (Figure 13.7).

Display  $\longrightarrow$  Contours...

- (a) Select Velocity... and Stream Function from the Contours of drop-down lists.
- (b) Click Display.

The entrainment of air into the high-velocity methane jet is clearly visible in the streamline display.

5. Display filled contours of mass fraction for  $CH_4$  (Figure 13.8).

Display  $\longrightarrow$  Contours...

- (a) Select Species... and Mass fraction of ch4 from the Contours of drop-down lists.
- (b) Click Display.

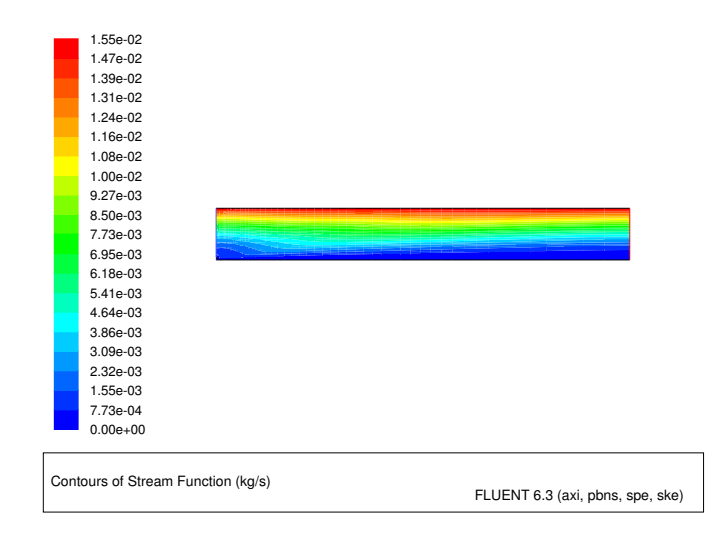

Figure 13.7: Contours of Stream Function: Variable  $C_p$ 

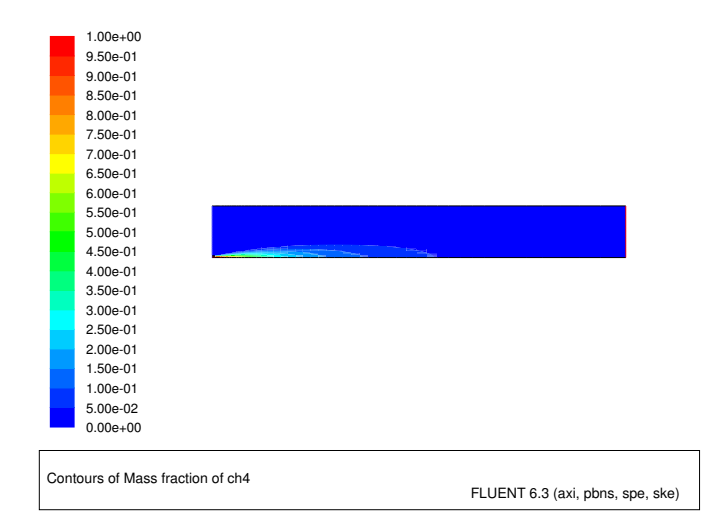

Figure 13.8: Contours of  $CH_4$  Mass Fraction

6. In a similar manner, display the contours of mass fraction for the remaining species  $O_2$ ,  $CO_2$ , and  $H_2O$  (Figures 13.9, 13.10, and 13.11). Close the **Contours** panel when all of the species have been displayed.

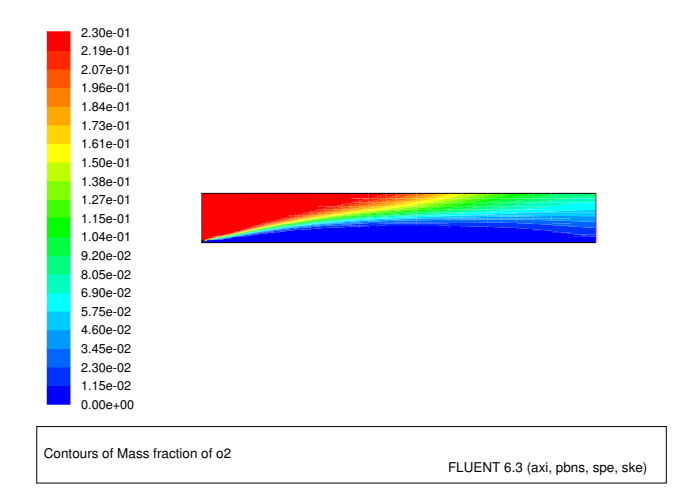

Figure 13.9: Contours of  $O_2$  Mass Fraction

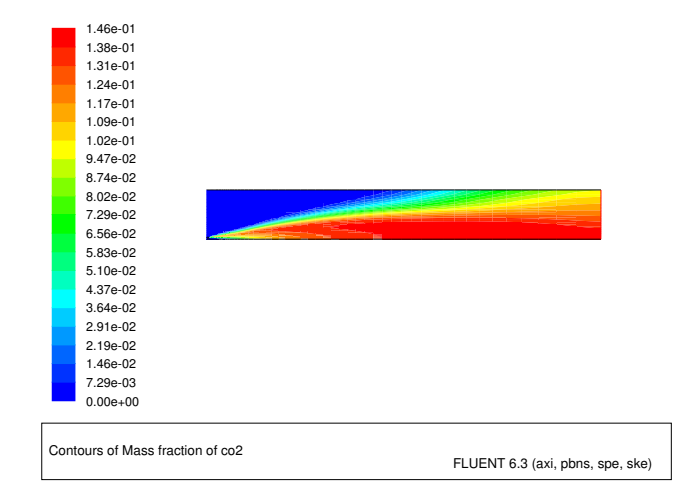

Figure 13.10: Contours of  $CO_2$  Mass Fraction

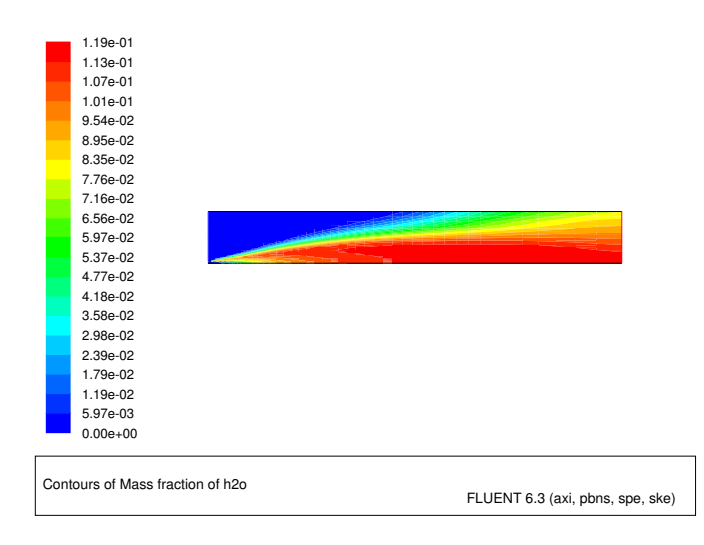

Figure 13.11: Contours of H<sub>2</sub>O Mass Fraction

7. Determine the average exit temperature.

Report  $\longrightarrow$  Surface Integrals...

| Surface Integrals                                                                                                    | X                                                                                                    |  |  |
|----------------------------------------------------------------------------------------------------|----------------------------------------------------------------------------------------------------|--|--|
| Surface Integrals<br>Report Type<br>Mass-Weighted Averaç -<br>Surface Types = =<br>axis<br>clip-surf<br>exhaust-fan<br>fan<br>Surface Name Pattern<br>Match | Field Variable Temperature Static Temperature Surfaces air-inlet axis-5 fuel-inlet interior-4 nozzle outer-wall |  |  |
| pressure-outlet-9       Mass-Weighted Average (k)       1795.74       Compute     Write       Close     Help                                                |                                                                                                    |  |  |

- (a) Select Mass-Weighted Average from the Report Type drop-down list.
- (b) Select Temperature... and Static Temperature from the Field Variable drop-down lists.

The mass-averaged temperature will be computed as

$$\overline{T} = \frac{\int T\rho \vec{v} \cdot d\vec{A}}{\int \rho \vec{v} \cdot d\vec{A}}$$
(13.2)

- (c) Select **pressure-outlet-9** from the **Surfaces** selection list, so that the integration is performed over this surface.
- (d) Click Compute.

The Mass-Weighted Average field will show that the exit temperature is approximately 1796 K.

8. Determine the average exit velocity.

Report  $\longrightarrow$  Surface Integrals...

| Surface Integrals                                                              | ×                                                                                            |  |
|--------------------------------------------------------------------------------|----------------------------------------------------------------------------------------------|--|
| Report Type<br>Area-Weighted Average<br>Surface Types = =<br>axis<br>clip-surf | Field Variable Velocity Velocity Magnitude Surfaces                                          |  |
| Surface Name Pattern                                                           | air-iniet<br>axis-5<br>fuel-inlet<br>interior-4<br>nozzle<br>outer-wall<br>pressure-outlet-9 |  |
|                                                                                | Area-Weighted Average (m/s)<br>3.137691                                                      |  |
| Compute Write Close Help                                                       |                                                                                              |  |

- (a) Select Area-Weighted Average from the Report Type drop-down list.
- (b) Select Velocity... and Velocity Magnitude from the Field Variable drop-down lists.

The area-weighted velocity-magnitude average will be computed as

$$\bar{v} = \frac{1}{A} \int v \, dA \tag{13.3}$$

(c) Click Compute.

The Area-Weighted Average field will show that the exit velocity is approximately 3.14 m/s.

(d) Close the Surface Integrals panel.

#### Step 8: NO<sub>x</sub> Prediction

In this section you will extend the FLUENT model to include the prediction of  $NO_x$ . You will first calculate the formation of both thermal and prompt  $NO_x$ , then calculate each separately to determine the contribution of each mechanism.

1. Enable the  $NO_x$  model.

| Define — Models | $\longrightarrow$ Species | —→NOx… |
|-----------------|---------------------------|--------|
|-----------------|---------------------------|--------|

| NOx Model                                                                  |                                          |  |
|----------------------------------------------------------------------------|------------------------------------------|--|
| Models                                                                     | Formation Model Parameters               |  |
| Formation Reduction Turbulence Interaction                                 | Thermal Prompt Fuel N20 Path             |  |
| Pathways<br>✓ Thermal NO<br>✓ Prompt NO<br>「 Fuel NO<br>「 N2O Intermediate | [O] Model equilibrium<br>[OH] Model none |  |
| User-Defined Functions                                                     |                                          |  |
| NOx Rate none                                                              |                                          |  |
| Apply Close Help                                                           |                                          |  |

(a) Enable the Thermal NO option in the Pathways group box.

An Information dialog box will open, warning about the SNCR model. Click OK in the Information dialog box to continue.

| Information 🛛 🛛 🗙 |                                                            |  |  |  |  |
|-------------------|------------------------------------------------------------|--|--|--|--|
| (į)               | Warning! Empty Reagent Species List<br>SNCR Model Disabled |  |  |  |  |
|                   | ΟΚ                                                         |  |  |  |  |

- (b) Enable the **Prompt NO** option.
- (c) Click the Turbulence Interaction tab.

| NOx Model                                                                 |                                                 |  |  |  |  |  |
|---------------------------------------------------------------------------|-------------------------------------------------|--|--|--|--|--|
| Models Formation Model Parameters                                         |                                                 |  |  |  |  |  |
| Formation Reduction Turbulence Interaction                                | Thermal Prompt Fuel N2O Path                    |  |  |  |  |  |
| Turbulence Interaction Mode<br>PDF Mode temperature<br>Beta PDF Points 10 | [O] Model partial-equilibrium   [OH] Model none |  |  |  |  |  |
| Apply Close Help                                                          |                                                 |  |  |  |  |  |

i. Select temperature from the PDF Mode drop-down list in the Turbulence Interaction Mode group box.

This will enable the turbulence-chemistry interaction. If turbulence interaction is not enabled, you will be computing  $NO_x$  formation without considering the important influence of turbulent fluctuations on the timeaveraged reaction rates.

ii. Retain the default value of 10 for Beta PDF Points.

You can increase the value for Beta PDF Points to obtain a more accurate  $NO_x$  prediction.

(d) Select partial-equilibrium from the [O] Model drop-down list in the Thermal tab.

The partial-equilibrium model is used to predict the O radical concentration required for thermal  $NO_x$  prediction.

(e) Click the **Prompt** tab.

| NOx Model                                                                 |                                                                                                    |  |  |  |  |  |
|---------------------------------------------------------------------------|----------------------------------------------------------------------------------------------------|--|--|--|--|--|
| Models Formation Model Parameters                                         |                                                                                                    |  |  |  |  |  |
| Formation Reduction Turbulence Interaction                                | Thermal Prompt Fuel N20 Path                                                                        |  |  |  |  |  |
| Turbulence Interaction Mode<br>PDF Mode temperature<br>Beta PDF Points 10 | Fuel Species = =<br>ch4<br>o2<br>co2<br>h2o<br>Fuel Carbon Number<br>1<br>Equivalence Ratio<br>8.76 |  |  |  |  |  |
| Apply Close Help                                                          |                                                                                                    |  |  |  |  |  |

- i. Select ch4 from the Fuel Species selection list.
- ii. Retain the default value of 1 for Fuel Carbon Number.
- iii. Enter 0.76 for Equivalence Ratio.

All of the parameters in the Prompt tab are used in the calculation of prompt  $NO_x$  formation. The Fuel Carbon Number is the number of carbon atoms per molecule of fuel. The Equivalence Ratio defines the fuel-air ratio (relative to stoichiometric conditions).

(f) Click Apply to accept these changes.

An Information dialog box will open. Click OK to continue.

- (g) Close the NOx Model panel.
- 2. Enable the calculation of only the NO species, and set the under-relaxation factor for this equation.

| Solve — | Controls | $\longrightarrow$ Solution |
|---------|----------|----------------------------|
|---------|----------|----------------------------|

| Solution Controls                             |                          | X                  |  |  |  |
|-----------------------------------------------|--------------------------|--------------------|--|--|--|
| Equations 📃 🗐                                 | Under-Relaxation Factors |                    |  |  |  |
| Flow                                          | co2                      | 0.95               |  |  |  |
| ch4                                           | h2a                      |                    |  |  |  |
| 02                                            |                          | 0.95               |  |  |  |
| 102<br>h20                                    | Pollutant no             | 1                  |  |  |  |
| Pollutant no                                  | Energy                   | 1                  |  |  |  |
| Energy                                        |                          | -                  |  |  |  |
| Pressure-Velocity Coupling                    | Discretization           |                    |  |  |  |
| SIMPLE                                        | Pressure                 | Standard 🗸         |  |  |  |
|                                               | Momentum                 | First Order Upwind |  |  |  |
| Turbulent Kinetic Energy First Order Upwind   |                          |                    |  |  |  |
| Turbulent Dissipation Rate First Order Upwind |                          |                    |  |  |  |
| OK Default Cancel Help                        |                          |                    |  |  |  |

- (a) Deselect all variables except Pollutant no from the Equations selection list.
- (b) Enter 1 for Pollutant no in the Under-Relaxation Factors group box. Scroll down the Under-Relaxation Factors group box to find Pollutant no.
- (c) Click OK to close the Solution Controls panel.

You will predict  $NO_x$  formation in a "postprocessing" mode, with the flow field, temperature, and hydrocarbon combustion species concentrations fixed. Thus, only the NO equation will be computed. Prediction of NO in this mode is justified on the grounds that the NO concentrations are very low and have negligible impact on the hydrocarbon combustion prediction.

3. Reduce the convergence criterion for the NO species equation.

Solve  $\longrightarrow$  Monitors  $\longrightarrow$  Residual...

| Residual Moni                            | itors                                          | X               |
|------------------------------------------|------------------------------------------------|-----------------|
| Options                                  | Storage                                        | Plotting        |
| <ul><li>✓ Print</li><li>✓ Plot</li></ul> | Iterations 1000                                | Window 🛛 🛨      |
|                                          | Normalization                                  | Iterations 1000 |
|                                          | 🗆 Normalize 🗹 Scale                            | Axes Curves     |
|                                          | Convergence Criterion                          |                 |
|                                          | absolute 🗸                                     |                 |
| Residual                                 | Check Absolute<br>Monitor Convergence Criteria |                 |
| pollut_no                                | V V 1e-06                                      |                 |
|                                          |                                                | <b>~</b>        |
| 0                                        | K Plot Renorm C                                | ancel Help      |

- (a) Enter 1e-06 for the Absolute Criteria of pollut\_no.
- (b) Click OK to close the Residual Monitors panel.
- 4. Request 50 more iterations.

Solve  $\longrightarrow$  Iterate...

The solution will converge in approximately 10 iterations.

5. Save the new case and data files (gascomb3.cas and gascomb3.dat).

6. Review the solution by displaying contours of NO mass fraction (Figure 13.12).

Display  $\longrightarrow$  Contours...

- (a) Disable Filled in the Options group box.
- (b) Select NOx... and Mass fraction of Pollutant no from the Contours of drop-down lists.
- (c) Click Display and close the Contours panel.

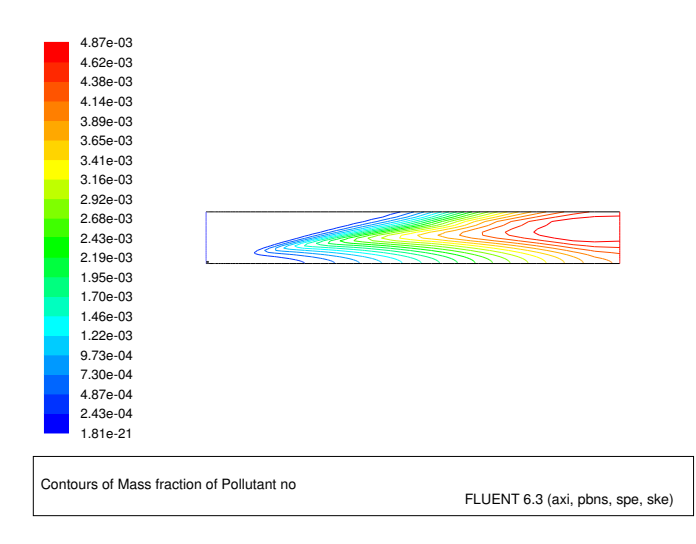

Figure 13.12: Contours of NO Mass Fraction: Prompt and Thermal  $NO_x$  Formation

The peak concentration of NO is located in a region of high temperature where oxygen and nitrogen are available.

7. Calculate the average exit NO mass fraction.

| Report $\rightarrow$ Surface Integrals | Report | →Surface | Integrals |
|----------------------------------------|--------|----------|-----------|
|----------------------------------------|--------|----------|-----------|

| Surface Integrals                    | ×                                                                                                    |  |  |  |  |
|--------------------------------------|----------------------------------------------------------------------------------------------------|--|--|--|--|
| Report Type<br>Mass-Weighted Averaç  | Field Variable                                                                                                    |  |  |  |  |
| Surface Types                        | Mass fraction of Pollutant no Surfaces air-inlet axis-5 fuel-inlet interior-4 nozzle outer-wall pressure-outlet-9 |  |  |  |  |
| Mass-Weighted Average<br>0.004635032 |                                                                                                    |  |  |  |  |
| Compute                              | te Close Help                                                                                                    |  |  |  |  |

- (a) Select Mass-Weighted Average from the Report Type drop-down list.
- (b) Select NOx... and Mass fraction of Pollutant no from the Field Variable dropdown lists.
- (c) Make sure that pressure-outlet-9 is selected from the Surfaces selection list.
- (d) Click Compute.

The Mass-Weighted Average field will show that the exit NO mass fraction is approximately 0.00464.

- (e) Close the Surface Integrals panel.
- 8. Disable the prompt  $NO_x$  mechanism in preparation for solving for thermal  $NO_x$  only.

 $\boxed{\text{Define}} \longrightarrow \boxed{\text{Models}} \longrightarrow \boxed{\text{Species}} \longrightarrow \boxed{\text{NOx...}}$ 

- (a) Click the Formation tab and disable the Prompt NO option.
- (b) Click Apply and close the NOx Model panel.

An Information dialog box will open. Click OK to continue.

9. Request 50 iterations.

Solve  $\longrightarrow$  Iterate...

The solution will converge in less than 10 iterations.

10. Review the thermal  $NO_x$  solution by viewing contours of NO mass fraction (Figure 13.13).

Display  $\longrightarrow$  Contours...

- (a) Make sure that NOx... and Mass fraction of Pollutant no are selected from the Contours of drop-down list.
- (b) Click Display and close the Contours panel.

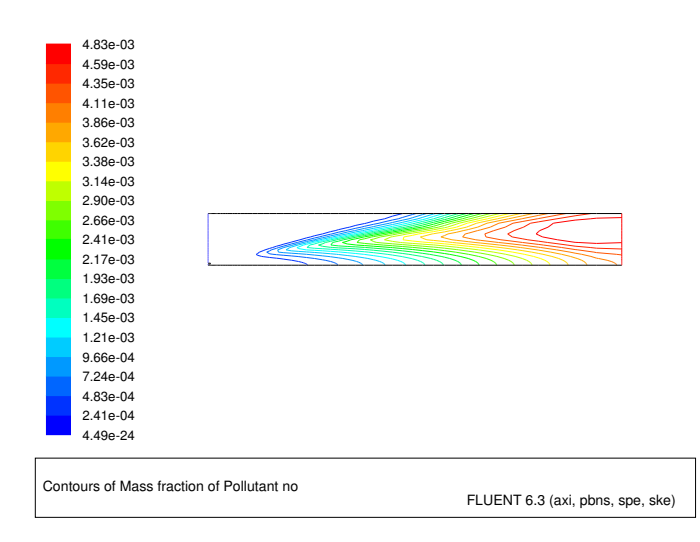

Figure 13.13: Contours of NO Mass Fraction: Thermal  $NO_x$  Formation

Note that the concentration of NO is slightly lower without the prompt  $NO_x$  mechanism.

11. Compute the average exit NO mass fraction with only thermal  $NO_x$  formation. Report  $\longrightarrow$  Surface Integrals...

**Hint:** Follow the same procedure you used earlier for the calculation with both thermal and prompt  $NO_x$  formation.

The Mass-Weighted Average field will show that the exit NO mass fraction with only thermal  $NO_x$  formation (i.e., with no prompt  $NO_x$  formation) is approximately 0.00460.

12. Solve for prompt  $NO_x$  production only.

 $\boxed{\mathsf{Define}} \longrightarrow \boxed{\mathsf{Models}} \longrightarrow \boxed{\mathsf{Species}} \longrightarrow NOx...$ 

- (a) Disable the Thermal NO option in the Pathways group box.
- (b) Enable the **Prompt NO** option.

(c) Click Apply and close the NOx Model panel.

An Information dialog box will open. Click OK to continue.

13. Request 50 iterations.

Solve  $\longrightarrow$  Iterate...

The solution will converge in less than 10 iterations.

14. Review the prompt  $NO_x$  solution by viewing contours of NO mass fraction (Figure 13.14).

Display  $\longrightarrow$  Contours...

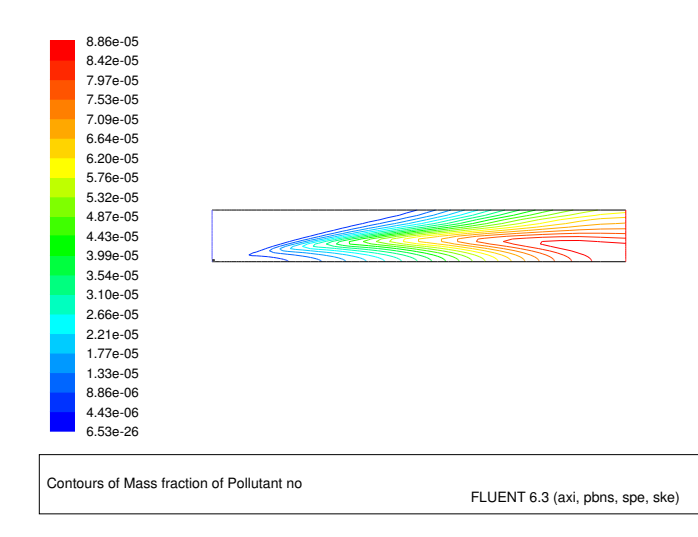

Figure 13.14: Contours of NO Mass Fraction: Prompt  $NO_x$  Formation

The prompt  $NO_x$  mechanism is most significant in fuel-rich flames. In this case the flame is lean and prompt NO production is low.

15. Compute the average exit NO mass fraction with only prompt  $NO_x$  formation.

Report  $\longrightarrow$  Surface Integrals...

**Hint:** Follow the same procedure you used earlier for the calculation with both thermal and prompt  $NO_x$  formation.

The Mass-Weighted Average field will show that the exit NO mass fraction with only prompt  $NO_x$  formation is approximately 7.131e-05.

**Note:** The individual thermal and prompt NO mass fractions do not add up to the levels predicted with the two models combined. This is because reversible reactions are involved. NO produced in one reaction can be destroyed in another reaction.

16. Use a custom field function to compute NO parts per million (ppm). NO ppm will be computed from the following equation:

$$NO ppm = \frac{NO mole fraction \times 10^6}{1 - H_2O mole fraction}$$
(13.4)

| Custom                   | Field Fu | nction C | alculato | r    |       |                                     | X |
|--------------------------|----------|----------|----------|------|-------|-------------------------------------|---|
| Definitio                | on<br>   |          |          |      |       | 4 1- 5 - 60- 3                      |   |
| moret-                   | -polluc  | -pollu   | canc-0   | * 10 | 0 / ( | 1 - MO10+-N2O)                      |   |
| +                        | -        | ×        | 1        | y^x  | ABS   | Select Operand Field Functions from |   |
| INV                      | sin      | cos      | tan      | In   | log10 | Field Functions                     |   |
| 0                        | 1        | 2        | 3        | 4    | SQRT  | Species 💌                           |   |
| 5                        | 6        | 7        | 8        | 9    | CE/C  | Mole fraction of h2o                |   |
| (                        | ]        | PI       | е        | •    | DEL   | Select                              |   |
| New Function Name no-ppm |          |          |          |      |       |                                     |   |
| Define Manage Close Help |          |          |          |      |       |                                     |   |

Define  $\longrightarrow$  Custom Field Functions...

- (a) Select NOx... and Mole fraction of Pollutant no from the Field Functions dropdown lists, and click the Select button to enter molef-pollut-pollutant-0 in the Definition field.
- (b) Click the appropriate calculator buttons to enter \*10^6/(1- in the Definition field, as shown in the previous panel.

**Hint:** If you make a mistake, click the DEL button on the calculator pad to delete the last item you added to the function definition.

For more explicit instructions on using the Custom Field Function calculator buttons, see Tutorial 1 for an example.

- (c) Select Species... and Mole fraction of h2o from the Field Functions drop-down lists, and click the Select button to enter molef-h2o in the Definition field.
- (d) Click the ) button to complete the field function.
- (e) Enter no-ppm for New Function Name.
- (f) Click Define to add the new field function to the variable list and close the Custom Field Function Calculator panel.

17. Display contours of NO ppm (Figure 13.15).

Display  $\longrightarrow$  Contours...

- (a) Select Custom Field Functions... and no-ppm in the Contours of drop-down lists. Scroll up the list to find Custom Field Functions....
- (b) Click Display and close the Contours panel.

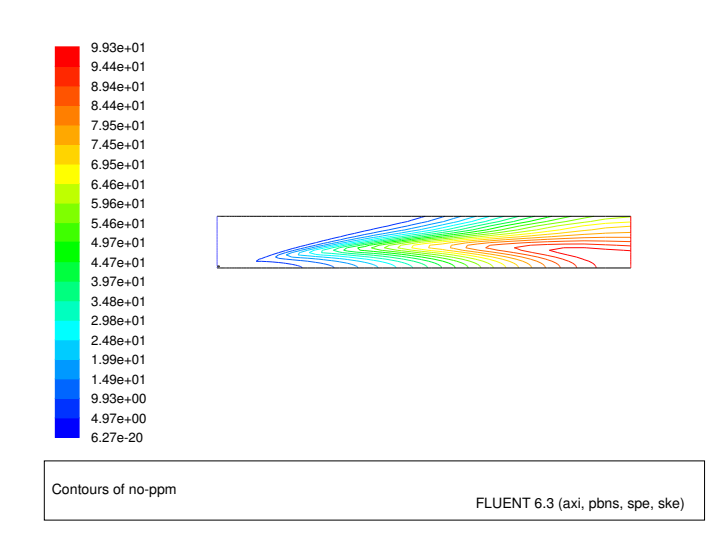

Figure 13.15: Contours of NO ppm: Prompt  $NO_x$  Formation

The contours closely resemble the mass fraction contours (Figure 13.14), as expected.

## Summary

In this tutorial you used FLUENT to model the transport, mixing, and reaction of chemical species. The reaction system was defined by using and modifying a mixture-material entry in the FLUENT database. The procedures used here for simulation of hydrocarbon combustion can be applied to other reacting flow systems.

This exercise illustrated the important role of the mixture heat capacity in the prediction of flame temperature. The combustion modeling results are summarized in the following table.

Note: Some of the values in the table were not explicitly calculated during the tutorial.

|                | Peak Temp. | Exit Temp. | Exit Velocity |
|----------------|------------|------------|---------------|
|                | (K)        | (K)        | (m/s)         |
| Constant $C_p$ | 3078       | 2198       | 3.84          |
| Variable $C_p$ | 2302       | 1796       | 3.14          |

The use of a constant  $C_p$  results in a significant overprediction of the peak temperature. The average exit temperature and velocity are also overpredicted.

The variable  $C_p$  solution produces dramatic improvements in the predicted results. Further improvements are possible by considering additional models and features available in FLUENT, as discussed in the following section.

The  $NO_x$  production in this case was dominated by the thermal NO mechanism. This mechanism is very sensitive to temperature. Every effort should be made to ensure that the temperature solution is not overpredicted, since this will lead to unrealistically high predicted levels of NO.

### **Further Improvements**

Further improvements can be expected by including the effects of intermediate species and radiation, both of which will result in lower predicted combustion temperatures.

The single-step reaction process used in this tutorial cannot account for the moderating effects of intermediate reaction products, such as CO and  $H_2$ . Multiple-step reactions can be used to address these species. If a multi-step Magnussen model is used, considerably more computational effort is required to solve for the additional species. Where applicable, the nonpremixed combustion model can be used to account for intermediate species at a reduced computational cost.

See Chapter 15 of the User's Guide for more details on the nonpremixed combustion model.

Radiation heat transfer tends to make the temperature distribution more uniform, thereby lowering the peak temperature. In addition, radiation heat transfer to the wall can be very significant (especially here, with the wall temperature set at 300 K). The large influence of radiation can be anticipated by computing the Boltzmann number for the flow:

$$Bo = \frac{(\rho UC_p)_{inlet}}{\sigma T_{AF}^3} \sim \frac{convection}{radiation}$$

where  $\sigma$  is the Boltzmann constant  $(5.729 \times 10^{-8} \text{ W/m}^2 - \text{K}^4)$  and  $T_{AF}$  is the adiabatic flame temperature. For a quick estimate, assume  $\rho = 1 \text{ kg/m}^3$ , U = 0.5 m/s, and  $C_p = 1000 \text{ J/kg} - \text{K}$  (the majority of the inflow is air). Assume  $T_{AF} = 2000 \text{ K}$ . The resulting Boltzmann number is Bo = 1.09, which shows that radiation is of approximately equal importance to convection for this problem.

See Section 13.3 of the User's Guide and Tutorial 5 for details on radiation modeling.

This tutorial guides you through the steps to reach an initial set of solutions. You may be able to obtain a more accurate solution by using an appropriate higher-order discretization scheme and by adapting the grid. Grid adaption can also ensure that the solution is independent of the grid. These steps are demonstrated in Tutorial 1.